## Password Reset - On a BOCES 2 computer (pages 1-3)

## Password Reset - Not on a BOCES 2 computer (page 4-6)

You must register your password in order to use the Self-Service Password Reset.

On the log in screen, enter your user name and click on **Reset password**.

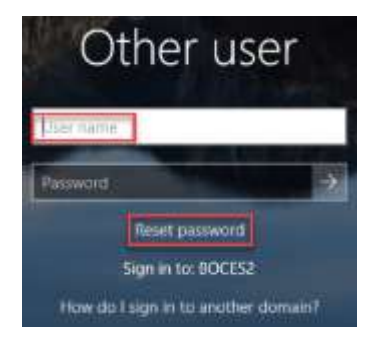

Enter your email address as your User ID. Click Next.

| Begin by entering your work or school account. |
|------------------------------------------------|
|                                                |
| User ID:                                       |

Click on the down arrow to choose the contact method you want Microsoft to use for verification. Make sure you choose a method for verification that you previously setup in the Registration process. Click **Next**.

| Get back into your account                                                                                     |                            |                          |
|----------------------------------------------------------------------------------------------------|----------------------------|--------------------------|
| Please choose the contact method we sho                                                                        | ould use for verification: |                          |
| Email my alternate email                                                                                       |                            | Email my alternate email |
| What email would you like to use for verif                                                                     | fication?                  | Text my mobile phone     |
| so*****@rochester.rr.com                                                                                       | $\sim$                     | can my mobile phone      |
| You will receive an email containing a verifi<br>your alternate email address<br>(so*******@rochester.rr.com). | cation code at             |                          |

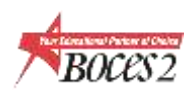

Now check the contact method you selected in the last step, enter your required information, click Next.

| lease choose the contact method we    | should use for verification:      |
|---------------------------------------|-----------------------------------|
| Email my alternate email              | ~                                 |
| Ve've sent an email message containin | g a verification code to your inb |
|                                       |                                   |
| Enter your verification code          |                                   |

Enter a new password, confirm new password, click Next.

| Get back into your account |  |
|----------------------------|--|
| Create a new password      |  |
| Enter new password:        |  |
| Confirm new password:      |  |
|                            |  |

Click **Finish**, now you can log into your account with your new password.

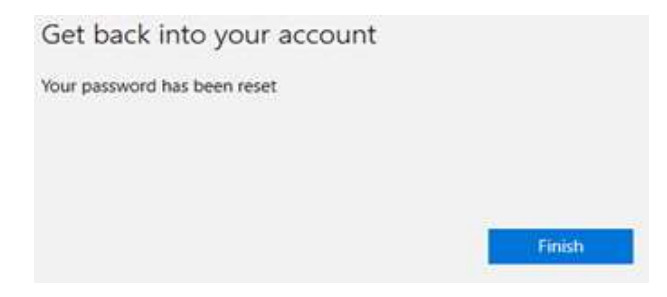

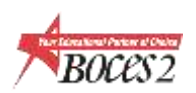

After your password has been reset, you will receive an automated email notification directly from Microsoft on behalf of Monroe 2-Orleans BOCES.

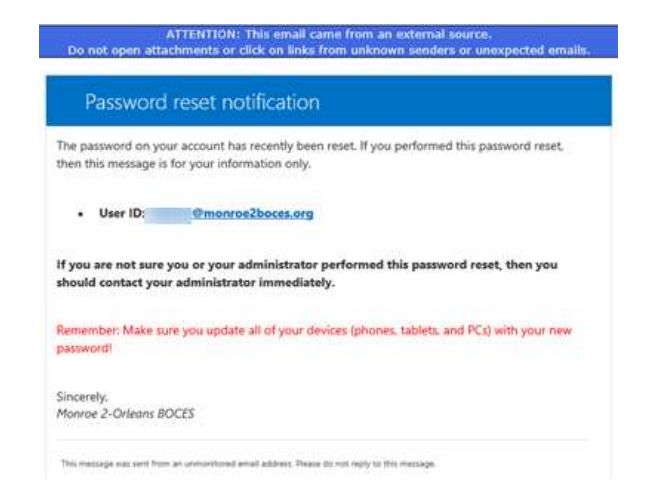

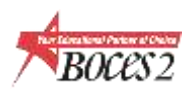

## Self-Service Password Reset - Not on a BOCES 2 computer

NOTE: Depending on the browser you are using, the screens you see might vary. Continue to follow the prompts even if they differ from the following steps. Remember, you **must** register your password in order to use the **Self-Service Password Reset.** 

If you need help registering your password, click on **Need Help Logging on** at the bottom of the Sign in screen.

Go to <u>https://www.monroe2boces.org</u> and click on **Staff** at the top and enter your full BOCES 2 email address as the username. If you are unable to log on, click on **Can't access your account.** 

| Domain\U   | lserName                           |
|------------|------------------------------------|
| Password   |                                    |
| Sign in    |                                    |
|            | Can't access your account?         |
| DOCEC in F | estricted to employees students or |

Follow the **prompts** to reset your password.

| Microsoft                  |                     |                   |                   |                             |
|----------------------------|---------------------|-------------------|-------------------|-----------------------------|
| Get back in                | to your             | accour            | nt                |                             |
| Who are you?               |                     |                   |                   |                             |
| To receive your account, b | dia ph suprad h     | nar user 10 and 1 | he charachers, cr | the protons or madic below. |
| Largic overficertion or    | rinaali on e        | ur@critia.co      | -                 |                             |
| 467                        | X                   | e<br>D            |                   |                             |
| []                         |                     |                   |                   |                             |
| And Const                  | And a second second |                   |                   |                             |

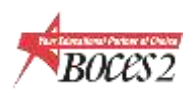

## Self-Service Password Reset

Enter your email address as your User ID. Click Next.

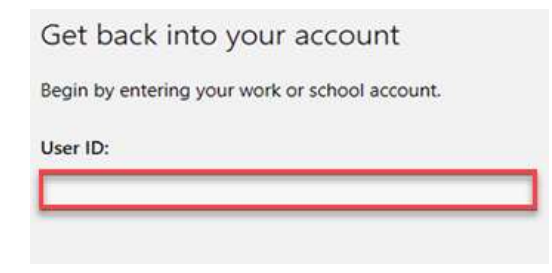

Click on the down arrow to choose the contact method you want Microsoft to use for verification. Make sure you choose a method for verification that you previously setup in the Registration process. Click **Next**.

| lease choose the contact method we si    |                                  |
|------------------------------------------|----------------------------------|
| Email my alternate email                 | Email my alternate email         |
| What email would you like to use for ver | rification? Text my mobile phone |
| so*****@rochester.rr.com                 | ~                                |

Now check the contact method you selected in the last step, enter required information, click Next.

| Get back into your accour             | nt                                  |
|---------------------------------------|-------------------------------------|
| Please choose the contact method we s | hould use for verification:         |
| Email my alternate email              | ~                                   |
| We've sent an email message containin | g a verification code to your inbox |
| Enter your verification code          |                                     |
| Are you having a problem?             |                                     |

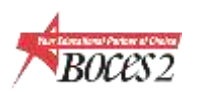

Enter a new password, confirm new password, click Next.

| Get back into your account |
|----------------------------|
| Create a new password      |
| Enter new password:        |
|                            |
| Confirm new password:      |
|                            |
|                            |

Click **Finish**, now you can log into your account with your new password.

| Get back into your account   |        |
|------------------------------|--------|
| Your password has been reset |        |
|                              |        |
|                              |        |
|                              | 1000   |
|                              | Hinish |

After your password has been reset, you will receive an automated email notification directly from Microsoft on behalf of Monroe 2-Orleans BOCES.

| Fassword                                                                  | d reset notification                                                                                                    |
|---------------------------------------------------------------------------|----------------------------------------------------------------------------------------------------|
| The password on yo<br>then this message                                   | our account has recently been reset. If you performed this password reset, is for your information only.                                                                             |
| User ID:                                                                  | @monroe2boces.org                                                                                                    |
|                                                                           |                                                                                                    |
| f you are not sure<br>should contact yo                                   | e you or your administrator performed this password reset, then you<br>ur administrator immediately.                                                                                 |
| if you are not sure<br>should contact yo<br>Remember: Make s<br>password! | e you or your administrator performed this password reset, then you<br>ur administrator immediately.<br>sure you update all of your devices (phones, tablets, and PCs) with your new |

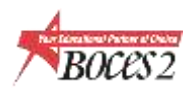